# Data regression using the TI's calculators

- <u>TI 82 and TI 83</u>
  <u>TI 85</u>
  <u>TI 86</u>

## Doing data regression in the TI-82 or TI-83

#### Entering the data

- Press **STAT** to get the statistics menu.
- Select Edit and press ENTER
- Enter the x-data in L1 and the y-data in L2.

#### **Doing the regression**

- Press **STAT** to get the statistics menu.
- Select CALC and select the type of regression. For example, LinReg ax+b, and press ENTER
- The screen says LinReg; enter **L1** (key 2nd 1) **L2** (key 2nd 2).
- Press **ENTER** and get the answer.

### Plotting the data and the regression curve

- Clear the **Y** of any function and set **WINDOW** according to the data entered.
- Press STAT PLOT
- Select Plot1
- Select On, Type: (first picture), Xlist: L1, Ylist: L2.
- Press **GRAPH** and you get the data.

#### To plot the regression curve:

- Press  $\mathbf{Y} =$  and clear Y1.
- Press VARS
- Select Statistics, select EQ, and select RegEQ.
- Press **ENTER** to get Y1= the regression function.
- Press GRAPH

#### To forecast or compute a value

Trace the curve (you may need to change the range in the **WINDOW**), or use value function in the **CALC** menu.